# DirectLine® DL422 Sensor Module for Meredian<sup>®</sup> II ORP Electrodes User Manual

70-82-25-107 Rev. 2 1/03

# **Notices and Trademarks**

Copyright 2003 by Honeywell Revision 2 January 2003

### Warranty/Remedy

Honeywell warrants goods of its manufacture as being free of defective materials and faulty workmanship. Contact your local sales office for warranty information. If warranted goods are returned to Honeywell during the period of coverage, Honeywell will repair or replace without charge those items it finds defective. The foregoing is Buyer's sole remedy and is **in lieu of all other warranties**, **expressed or implied**, **including those of merchantability and fitness for a particular purpose**. Specifications may change without notice. The information we supply is believed to be accurate and reliable as of this printing. However, we assume no responsibility for its use.

While we provide application assistance personally, through our literature and the Honeywell web site, it is up to the customer to determine the suitability of the product in the application.

### Industrial Measurement and Control Honeywell 1100 Virginia Drive Fort Washington, PA 19034

DirectLine is a registered trademark of Honeywell Meredian is a U.S. registered trademark of Honeywell Other brands or product names are trademarks of their respective owners

### Insert 70-82-10-02 should accompany this document.

# **About This Document**

### Abstract

This manual contains all the information that is needed to install, configure, calibrate, operate, and troubleshoot the DirectLine® Sensor. Insert 70-82-10-02, a quick reference guide for configuring and calibrating the DL422, should accompany this document.

### Contacts

#### World Wide Web

The following lists Honeywell's World Wide Web sites that will be of interest to our customers.

| Honeywell Organization WWW Address (URL) |                                              |
|------------------------------------------|----------------------------------------------|
| Corporate                                | http://www.honeywell.com                     |
| Industrial Measurement and Control       | http://www.honeywell.com/imc                 |
| International                            | http://www.honeywell.com/Business/global.asp |

#### Telephone

Contact us by telephone at the numbers listed below.

|                          | Organization | Phone N                          | lumber                   |
|--------------------------|--------------|----------------------------------|--------------------------|
| United States and Canada | Honeywell    | 1-800-423-9883<br>(215) 641-3610 | Tech. Support            |
|                          |              | 1-888-423-9883                   | Q&A Faxback<br>(TACFACS) |
|                          |              | 1-800-525-7439                   | Service                  |

### **Symbol Definitions**

The following table lists any symbols used in this document to denote certain conditions.

| Symbol   | Definition                                                                                                    |
|----------|----------------------------------------------------------------------------------------------------|
| <u> </u> | Earth Ground. Functional earth connection. NOTE: This connection shall be bonded to Protective earth at the source of supply in accordance with national and local electrical code requirements. |

# Contents

| 1. | INT | RODUCTION                      | 1      |
|----|-----|--------------------------------|--------|
|    | 1.1 | Overview                       | 1      |
|    | 1.2 | Electronics Module             | 2      |
|    | 1.3 | Operator Interface             | 2      |
|    | 1.4 | Specifications                 | 3      |
|    | 1.5 | Model Selection Guide          | 4      |
| 2  | INS |                                | 5      |
| ۲. | 2.1 | Assembly and Wiring            | 5      |
|    | 2.1 | Integral Mounting              | 5      |
|    | 2.2 | Pemote Mounting                | /<br>Q |
|    | 2.5 | Conduit connections            | 10     |
|    | 2.4 |                                | . 10   |
| 3. | со  | NFIGURATION                    | .11    |
|    | 3.1 | Overview                       | . 11   |
|    | 3.2 | Configuration Set Up Procedure | . 12   |
| 4  | C۵  | LIBRATION                      | 14     |
|    | 4 1 | Calibration Diagnostics        | 14     |
|    | 4.1 | Calibration Diagnostic Reset   | 14     |
|    | 4.3 | Calibration                    | . 14   |
|    |     |                                |        |
| 5. | OP  | ERATION                        | . 17   |
|    | 5.1 | Displays                       | . 17   |
|    | 5.2 | Diagnostic Error Messages      | . 18   |
|    | 5.3 | Unit Reset                     | . 19   |
| 6. | SP  | ARE PARTS                      | . 20   |
|    |     |                                |        |
| 7. | SA  | LES AND SERVICE                | .21    |

# Tables

| Table 2-1 | Assembly and Wiring Procedure for Field Wiring Connector                      | 6  |
|-----------|-------------------------------------------------------------------------------|----|
| Table 2-2 | Integral Mounting Procedure for ORP Electrodes                                | 7  |
| Table 2-3 | Remote Mounting Procedure for ORP Electrodes                                  | 8  |
| Table 3-1 | Configuration Set Up Procedure                                                | 12 |
| Table 4-1 | Oxidation-Reduction Potential of Reference Solutions at Specified Temperature | 15 |
| Table 4-2 | Zero (Standardization) Calibration Procedure                                  | 16 |
| Table 5-1 | Online Parameter Descriptions                                                 | 17 |
| Table 5-2 | Display Navigation Procedure                                                  | 17 |
| Table 5-3 | Online Diagnostic Errors                                                      | 18 |
| Table 5-4 | Factory Default Values                                                        | 19 |

# Figures

| Figure 1-1 DirectLine® Sensor            |    |
|------------------------------------------|----|
| Figure 1-2 Electronics Module            | 2  |
| Figure 2-1 Cordset Connection and Wiring | 5  |
| Figure 2-2 Field Wiring Connector        | 6  |
| Figure 2-3 Integral Mounting             | 7  |
| Figure 2-4 Remote Mounting               | 9  |
| Figure 2-5 Remote Mounting Hardware      | 10 |

# 1. Introduction

#### 1.1 Overview

The DirectLine® Sensor consists of an electronics module connected to a Meredian II ORP electrode that eliminates the need for pre-amps, transmitters, and analyzers in ORP applications.

The modular electronics design can be separated from the electrode, allowing the electrode to be easily removed or replaced while retaining power to the electronics module.

The DL422 *electronics module* is contained in a Nema Type 4x polysulfone housing. The Module can be mounted as an integral unit directly connected to the electrode or remotely using an electrode with a cable. The sealed polysulfone housing has plug-in connections for the Meridian II ORP probe and 4-20 mA output connection.

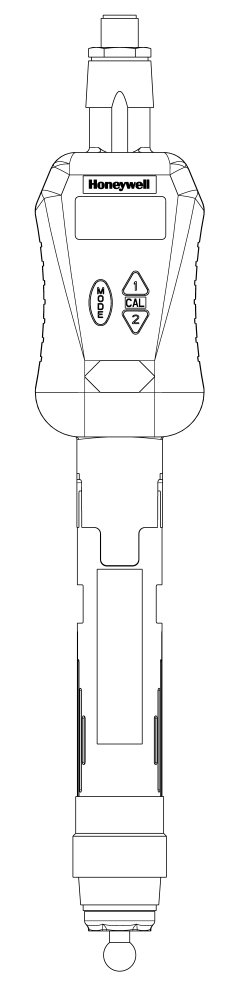

Figure 1-1 DirectLine® Sensor

### **1.2 Electronics Module**

The electronics module is loop-powered by 16-42 Vdc and will modulate its supply current from 4 mA to 20 mA, depending upon the ORP value that is measured by the Meridian II electrode.

A 4-20 mA output connection is provided via a 6m cordset or a customer supplied cable used in combination with a field wiring connector.

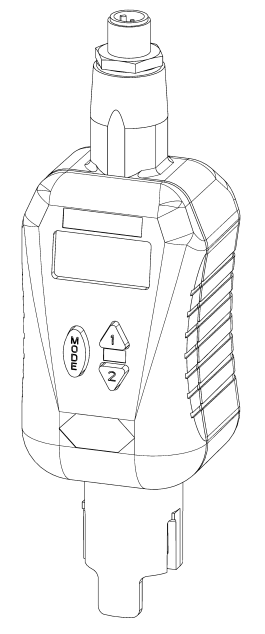

Figure 1-2 Electronics Module

### **1.3 Operator Interface**

The DirectLine® Sensor operator interface consists of three pushbuttons and one 4-digit, 7-segment LCD display with 3 decimal points, plus (+), and minus (–) signs. It is responsible for the display of measured values and configuration of parameter values.

# 1.4 Specifications

| Displayed ORP                                   | -1600 mV to +1600 mV                                                                                                    |  |  |  |  |
|-------------------------------------------------|----------------------------------------------------------------------------------------------------|--|--|--|--|
| Meredian Sensor Survivable Temperature<br>Range | –10 °C to +130 °C (14 °F to 266 °F)                                                                                                    |  |  |  |  |
| Electronics Module Ambient Temperature          | –20 °C to +85 °C (–4 °F to +185 °F)                                                                                                    |  |  |  |  |
| Output Type                                     | 4-20 mA (2-wire loop powered)                                                                                                    |  |  |  |  |
| Output Scale                                    | -1600 mV to +1600 mV                                                                                                    |  |  |  |  |
| Output Calibration                              | 4-20 mA                                                                                                    |  |  |  |  |
| Output Cordset                                  | Shielded twisted pair, length 6 m (19.7')                                                                                                    |  |  |  |  |
| User Termination                                | Tinned leads                                                                                                    |  |  |  |  |
| Sensor Cable Length                             | 3.65 m (12') or 6.096 m (20')                                                                                                    |  |  |  |  |
| Power                                           | 16-42 Vdc<br><i>Maximum load resistance:</i> 250 ohms at 16 Vdc<br>600 ohms at 24 Vdc<br>1400 ohms at 42 Vdc                                                                                                    |  |  |  |  |
| Local Display and Buttons                       | LCD 4-digit, 7-segment                                                                                                    |  |  |  |  |
| Engineering Units                               | mV                                                                                                    |  |  |  |  |
| Calibration Options                             | 1 point Sample                                                                                                    |  |  |  |  |
| Diagnostics                                     | Sensor and electronics                                                                                                    |  |  |  |  |
| Case                                            | Weatherproof, corrosion-resistant plastic housing                                                                                                    |  |  |  |  |
| Approvals                                       | CE Mark for Industrial Applications<br>UL – General Purpose for Process Control<br>CSA – General Purpose<br>FM – CLI, DIV1, Groups C & D and CLI, Zone 0 AEx ia<br>IIB (IS)<br>FM – CLI, DIV2, Groups C & D and CLI, Zone 2,<br>Groups IIB (N.I. Field Wiring) |  |  |  |  |
| Remote Mounting                                 | Pipe, Wall, or DIN Rail                                                                                                    |  |  |  |  |
| Dimensions                                      | H 123 mm (4.84") x W 48 mm (1.89") x D 46 mm (1.81")                                                                                                    |  |  |  |  |
| Weight                                          | Approximately 142 g (5.0 oz.)                                                                                                    |  |  |  |  |

### 1.5 Model Selection Guide

#### Instructions

| • | Select the desired key number. The arrow to the right marks the selection available.                                  |
|---|----------------------------------------------------------------------------------------------------|
| • | Make the desired selections from Tables I through IV using the column below the                                       |
|   | proper arrow. A dot (•) denotes availability.                                                                         |
|   | Key Number         I         II         III         IV            -         -         -         -         -         - |

#### Key Number - DirectLine<sup>®</sup>Sensor Electronics Module

| (Specify electrodes/ | cells/probes separately)                                     | Selection | ı | Ava | ilab | ility |   |
|----------------------|--------------------------------------------------------------|-----------|---|-----|------|-------|---|
| pН                   | For use with Durafet II, Meredian II & HPW7000 pH electrodes | DL421     | • |     |      |       |   |
| ORP                  | For use with ORP electrode.                                  | DL422     |   | •   |      |       |   |
| Conductivity         | For use with Contacting Conductivity Cells                   | DL423     |   |     | ¥    |       |   |
| DO - PPM             | For use with Dissolved Oxygen ppm Probes                     | DL424     |   |     |      | ¥     |   |
| DO - PPB             | For use with Dissolved Oxygen ppb Probes                     | DL425     |   |     |      |       | ♦ |

#### **TABLE I - OUTPUT CABLE**

| Output Cable for   | None (replacement module or customer supplied output cable)-Note 1 |   | D | • | ٠ | • | ٠ | • |
|--------------------|--------------------------------------------------------------------|---|---|---|---|---|---|---|
| Integral or Remote | Cordset - 6m (19.7 ft.) - includes connector and cable - Note 2    |   | Е | ٠ | ٠ | • | ٠ | ٠ |
| Mounting           | Field Wiring Connector only - customer supplies cable only-Note 2  |   | F | ٠ | • | ٠ | ٠ | • |
|                    |                                                                    | _ |   |   |   |   |   |   |

TABLE II - SENSOR CABLE/REMOTE CONNECTOR (between electronic module and electrode, sensor or prc

| Integral Mounting                | No cable or connector required                               |   | 0 | d | d | d | d | d |
|----------------------------------|--------------------------------------------------------------|---|---|---|---|---|---|---|
| Remote Mounting Cable            | 6,096m (20 ft.) of sensor cable - Durafet II Remote Mounting |   | 1 | е |   |   |   |   |
| <ul> <li>Durafet only</li> </ul> | 15,24m (50 ft.) of sensor cable - Durafet II Remote Mounting |   | 2 | е |   |   |   |   |
| Domoto Mounting                  | Remote Mounting Connector - Meredian II pH                   |   | 3 | е |   |   |   |   |
| Connoctor (Coble in              | Remote Mounting Connector - Meredian II ORP                  | 1 | 3 |   | е |   |   |   |
| connector (Cable is              | Remote Mounting Connector - HPW7000                          | 1 | 4 | е |   |   |   |   |
| supplied with sensor of          | Remote Mounting Connector - Conductivity                     |   | 5 |   |   | е |   |   |
| probe)                           | Remote Mounting Connector - Dissolved Oxygen                 | 1 | 6 |   |   |   | е | е |

#### TABLE III - REMOTE MOUNTING OPTIONS

| Mounting Kit for | None Integral unit - mounting not required                | Α | • | • | • | • | • |
|------------------|-----------------------------------------------------------|---|---|---|---|---|---|
| Remote Mounting  | 2" (5,08 cm) Pipe mtg. bracket, wall mtg, & DIN Rail clip | В | ٠ | ٠ | • | ٠ | • |

#### **TABLE IV - OPTIONS**

|                   | None                                                 |    | 00 | ٠ | • | • | • | • |
|-------------------|------------------------------------------------------|----|----|---|---|---|---|---|
| Tagging           | Linen Customer ID Tag - 3 lines w/22 characters/line |    | LT | ٠ | • | • | ٠ | ٠ |
|                   | SS Customer ID Tag - 3 lines w/22 character/line     |    | SS | ٠ | ٠ | • | ٠ | • |
| Certificates None |                                                      | 00 | ٠  | ٠ | • | ٠ | • |   |
|                   | Calibration & Conformance                            |    | CC | ٠ | ٠ | • | ٠ | ٠ |

Notes:

1 Customer supplies cordset or cable with M12 connecter. Suppliers & P/Ns include:

|                            | Phoenix Contact                  | Turck        |
|----------------------------|----------------------------------|--------------|
| Cordset                    | SAC-3P-5.0-PUR/M12FSSH Stainless | RKV4T-6/S618 |
| M12 Field Wiring Connector | SACC-M12FS-4CON-PG7              | B8141-0      |
| Cable                      | 2-wire twisted shielded pa       | air          |

2 Recommended cable is 2-wire twisted shielded pair

#### RESTRICTIONS

| Restriction | Available Only With |           |       | Not Available With |
|-------------|---------------------|-----------|-------|--------------------|
| Letters     | Table               | Selection | Table | Selection          |
| d           | =                   | A         |       |                    |
| е           | III                 | В         |       |                    |

ORDERING INSTRUCTIONS:

1. Part numbers are provided to facilitate Distributor Stock.

2. Orders may be placed either by model selection or by part number.

3. Part numbers are shown within the model selection tables to assist with compatibility information.

4. Orders placed by model selection are systematically protected against incompatibility.

5. Compatibility assessment is the responsibility of the purchaser for orders placed by part number.

6. Items labeled as N/A are not available via the stocking program and must be ordered by model selection.

# 2. Installation

### 2.1 Assembly and Wiring

Depending on the customer selected output cable options, the DirectLine can be wired to an appropriate 16-42 Vdc source using 2 different methods:

- 1) Cordset. See Figure 2-1.
- 2) Field wiring connector with customer supplied cable. See page 6.

#### 2.1.1 Cordset

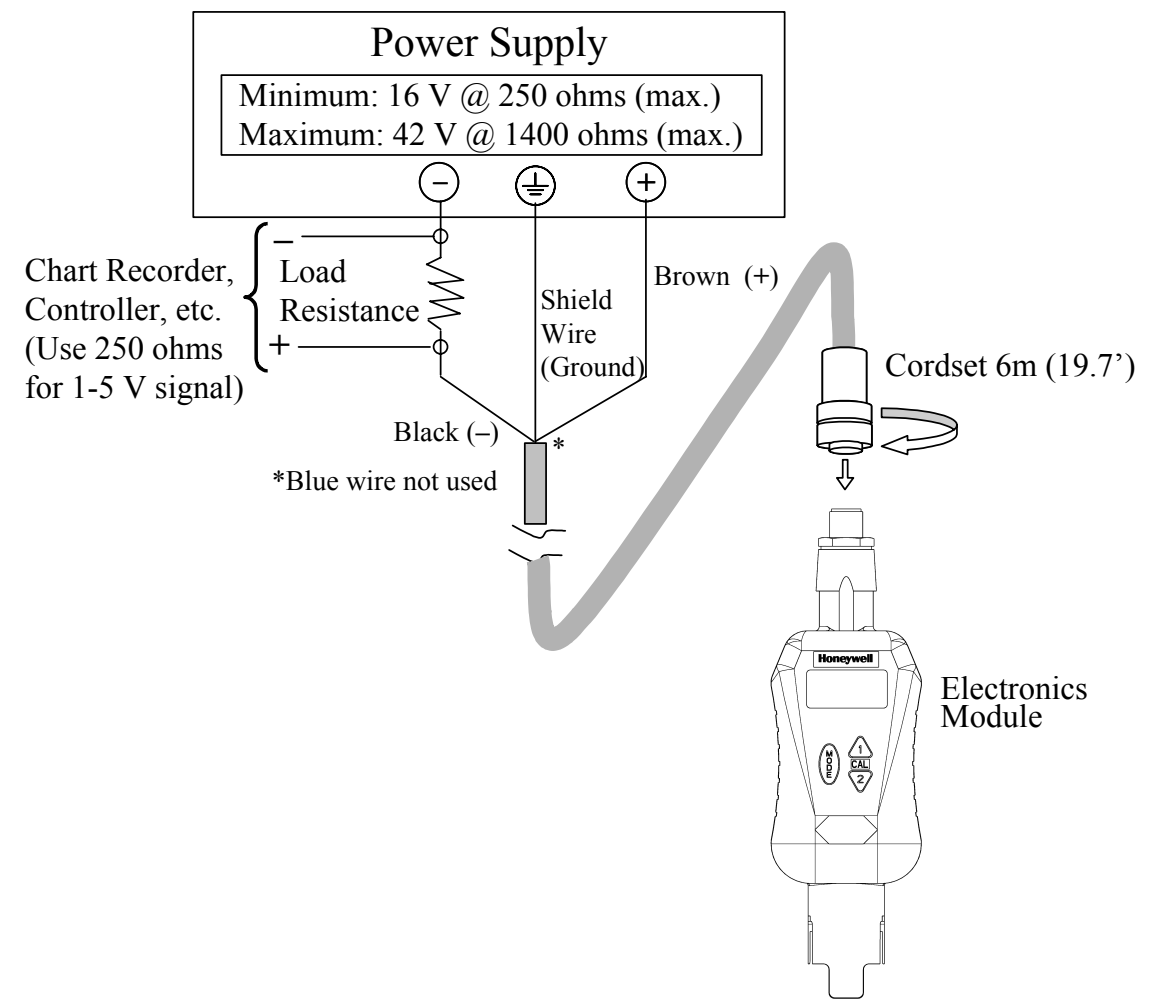

Figure 2-1 Cordset Connection and Wiring

#### 2.1.2 Field Wiring Connector with customer supplied cable

Refer to Figure 2-2. The field wiring connector supports customer supplied cable with an outer diameter of 4-6mm, 2-wire twisted shielded pair.

Table 2-1 Assembly and Wiring Procedure for Field Wiring Connector

| Step | Procedure                                                                                                    |
|------|----------------------------------------------------------------------------------------------------|
| 1    | Disassemble field wiring connector                                                                                                    |
|      | <ul> <li>a) Unscrew parts to separate pressure screw, clamp type cage, gasket,<br/>housing and female insert.</li> </ul>                                                          |
| 2    | Insert customer supplied cable through connector parts                                                                                                    |
|      | <ul> <li>a) Slide pressure screw over skin and tinned customer cable (note orientation).</li> </ul>                                                                               |
|      | b) Slide clamp type cage over cable (note orientation).                                                                                                    |
|      | c) Slide gasket over cable.                                                                                                    |
|      | d) Slide housing over cable (note orientation).                                                                                                    |
| 3    | Connect wires to pins                                                                                                    |
|      | Look closely at end of female insert to locate pin numbers. Connect positive wire to pin 1 and negative wire to pin 4. Remaining wires and female insert pins 2 and 3 are unused. |
| 4    | Assemble field wiring connector                                                                                                    |
|      | <ul> <li>a) Screw female insert to housing until female insert's o-ring is<br/>compressed.</li> </ul>                                                                             |
|      | b) Slide clamp type cage/gasket into housing.                                                                                                    |
|      | c) Thread pressure screw into housing until ¼ turn past finger tight.                                                                                                    |
| 5    | Connect cable to power supply                                                                                                    |
|      | Wire the other end of the Output cable to a 16-42 Vdc source as indicated in Figure 2-1. Note: your wire colors may be different.                                                 |

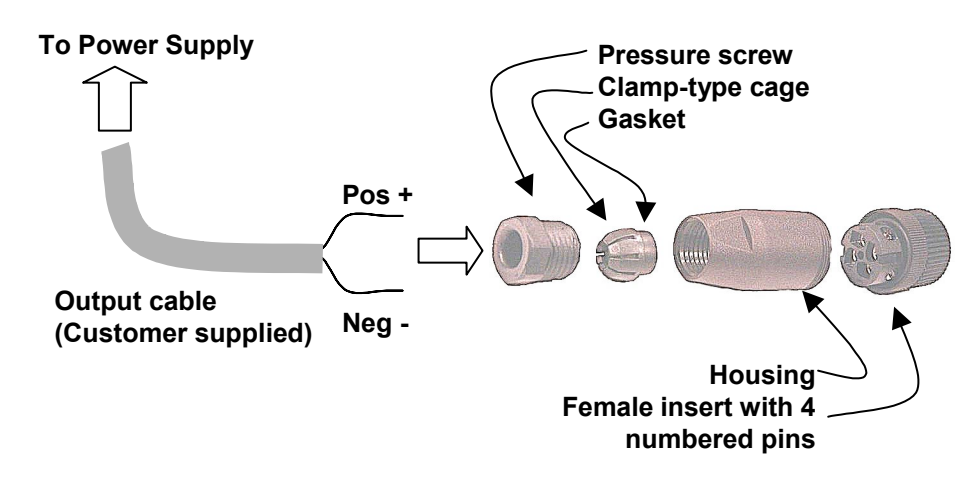

Figure 2-2 Field Wiring Connector

# 2.2 Integral Mounting

| Step    | Procedure                                                                                                    |
|---------|----------------------------------------------------------------------------------------------------|
| Connect | Electrode to Pipe and Electronics Assembly (Figure 2-3)                                                                                                    |
| 1       | Screw the electrode into the pipe tee (3/4 " NPT thread).<br>Make sure that the final position of the installed electronics module allows the display to<br>be easily viewed by plant personnel. |
| 2       | Align the slots in the electronics module with those in the electrode and press down to connect the electronics to the electrode.                                                                |
| 3       | Tighten the locking screw on the bottom rear of the electronics module.                                                                                                    |

 Table 2-2
 Integral Mounting Procedure for ORP Electrodes

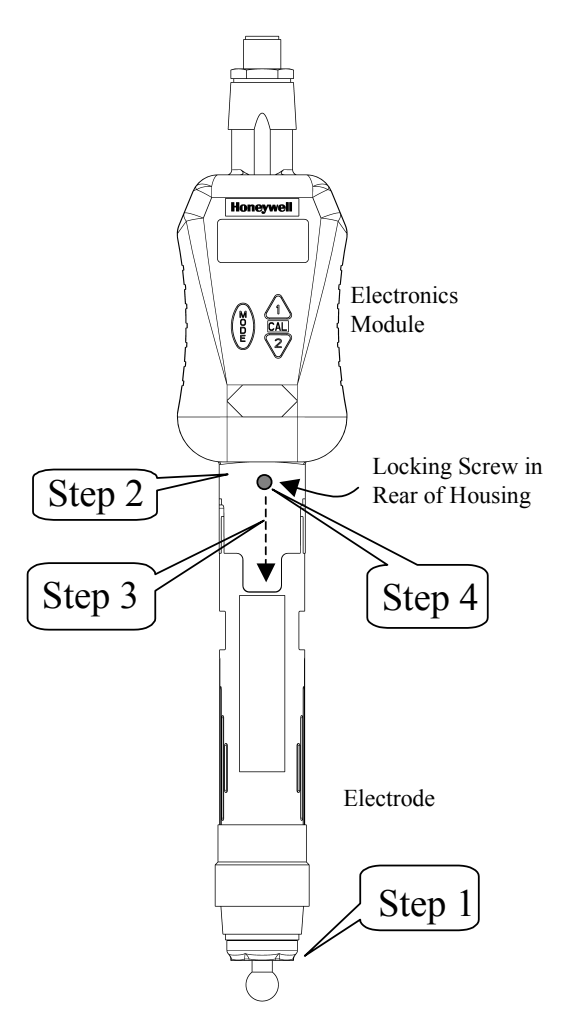

Figure 2-3 Integral Mounting

## 2.3 Remote Mounting

When the DL422 is specified with Table II = 3, the Remote Connector Assembly (part number 51500768-002) is supplied loose for connection of the Meredian II ORP electrode cable to the DL422 module. Table 2-3 gives the mounting procedure.

| Step | Procedure (Refer to Figure 2-4 and Figure 2-5)                                                                                                    |
|------|----------------------------------------------------------------------------------------------------|
| 1    | Turning counterclockwise, remove strain relief/cover combination from the remote connector assembly.                                                                                                    |
| 2    | Loosen and remove compression cap from strain relief fitting. Carefully push cable end through cap and strain relief fitting so that these parts are strung back along cable jacket.                                                                                                    |
| 3    | Connect cable leads as follows:                                                                                                    |
|      | Terminal 1 = Black Reference Lead<br>Terminal 2 = 100K ohm resistor (pre-installed by Honeywell)<br>Terminal 3 = 100K ohm resistor (pre-installed by Honeywell)<br>Terminal 4 = Shield<br>Terminal 5 = 1 Megohm resistor (pre-installed by Honeywell)<br>Terminal 6 = Red Measuring Lead and<br>1 Megohm resistor (pre-installed by Honeywell) |
| 4    | Slide cover along cable and tighten by hand onto the remote connector assembly.                                                                                                    |
| 5    | Slide cap along cable and tighten onto cable jacket with small wrench until cable cannot slide within strain relief rubber bushing.                                                                                                    |
| 6    | Remove red protective vinyl boot from opposite end of connector assembly.                                                                                                    |
| 7    | Apply a thin film of silicon grease on the ID of the electronics module's electrode mounting cavity.                                                                                                    |
| 8    | Plug remote connector assembly into DL422 module aligning polarity tab of module housing and mating groove on connector.                                                                                                    |

 Table 2-3
 Remote Mounting Procedure for ORP Electrodes

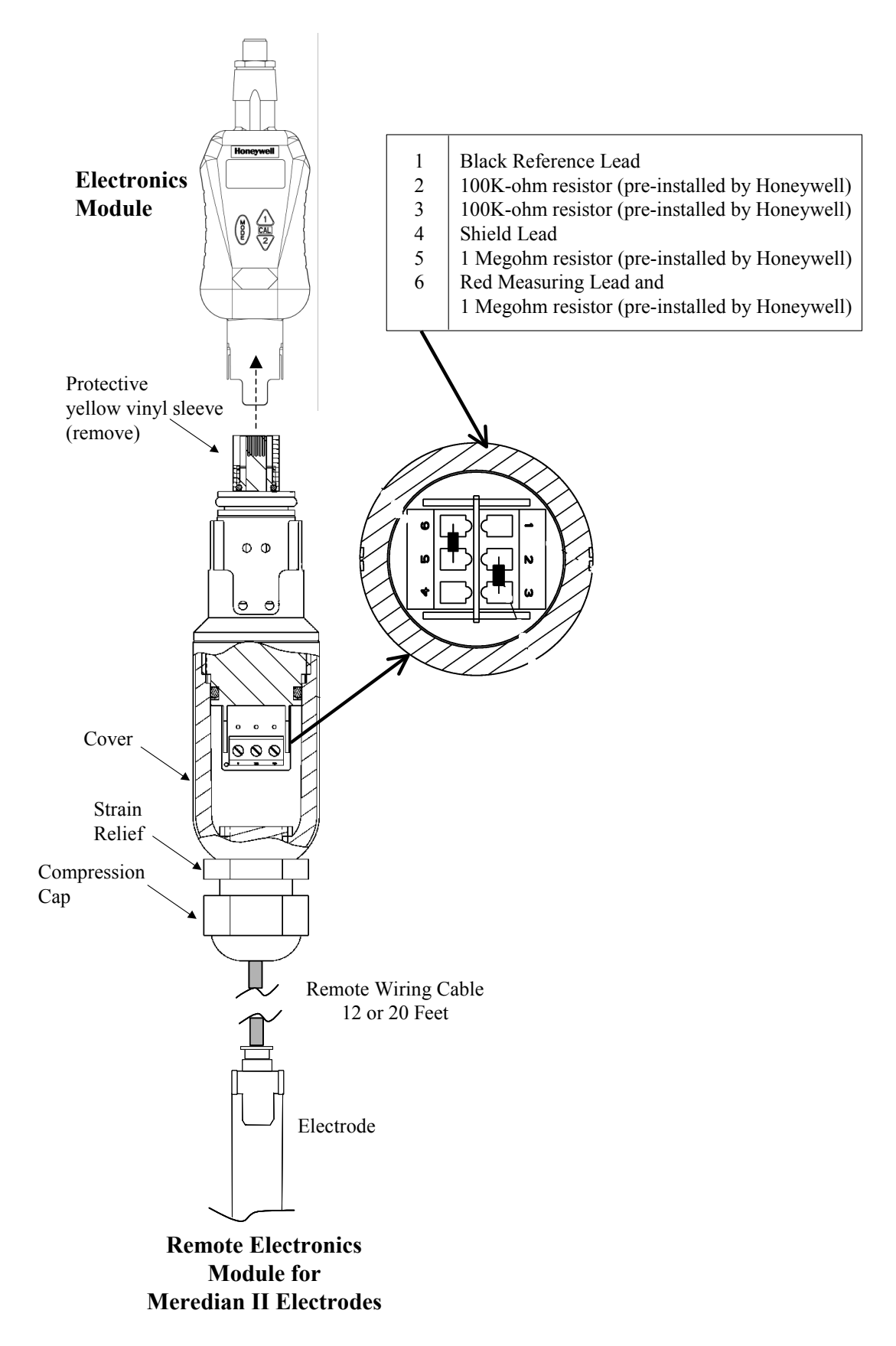

Figure 2-4 Remote Mounting

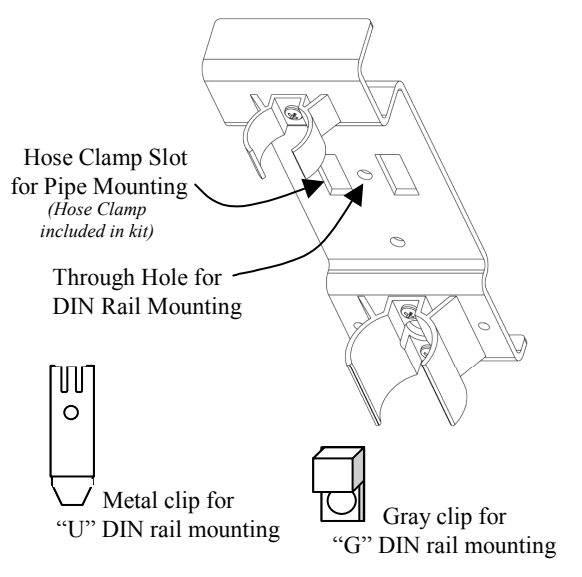

**Mounting Kit** 

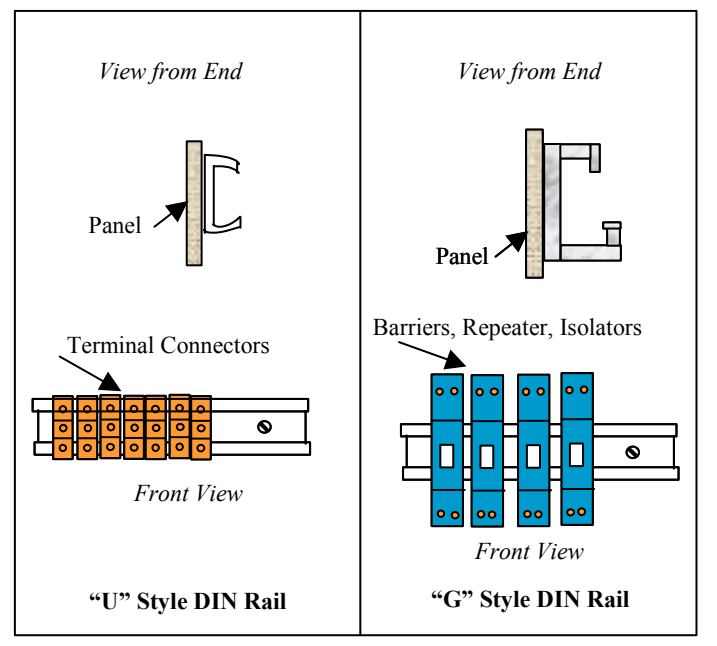

Figure 2-5 Remote Mounting Hardware

### 2.4 Conduit connections

The DirectLine provides a male  $\frac{1}{2}$ " NPT thread to accommodate a customer conduit connection. Use  $\frac{1}{2}$ " conduit coupling (min. 38.1mm (1.5") long) on DL conduit connection to clear cordset connector. Conduit can not be used with field wiring connector due to size restriction.

Do not exceed 200in-lb. torque when attaching fixed piping.

Use wrench flats provided under the  $\frac{1}{2}$ " NPT threads to support the DirectLine during installation.

# 3. Configuration

### 3.1 Overview

#### **Configuration Parameters**

Set Up consists of configuring the following functions:

- Noise Suppression Frequency Selection Selection of 50 Hz or 60 Hz. Defaults to 60 Hz at unit reset.
- **Output Configuration** The following Output Configuration functions can be selected:

| 0 % Range         | 0 % Range values can be adjusted within a range of $-1600$ mV to $+1600$ mV in 10 mV increments. |
|-------------------|--------------------------------------------------------------------------------------------------|
| 100 % Range       | 100 % Range values can be adjusted within a range of -1600 mV to +1600 mV in 10 mV increments.   |
| 0 % Calibration   | Output current can be typically adjusted to within a range of 3.80 mA to 4.40 mA.                |
| 100 % Calibration | Output current can be typically adjusted to within a range of 19.60 mA to 20.40 mA.              |

Table 3-1 provides steps and entry information for the complete configuration sequence.

# 3.2 Configuration Set Up Procedure

#### ATTENTION:

In Table 3-1, under the **Press** column:

- Hold means to hold the button down until the display changes.
- Momentarily means to press and release the indicated button.

From the Online ORP display, follow this procedure.

#### ATTENTION:

If no key is pressed for 60 seconds, the display will abort the entry mode and default to Online Display.

| Step | Operation                               | Press                   | Display                                                                               |
|------|-----------------------------------------|-------------------------|---------------------------------------------------------------------------------------|
| 1    | Enter Noise<br>Suppression<br>Frequency | MODE<br>Hold            | <b>nSUP</b> (for 1 second) then,<br>(Noise Suppression Frequency Selection)           |
|      | Edit Noise Suppression<br>Frequency     | MODE<br>Hold            | Flashing Display – You are now in EDIT mode<br>(Value of current Frequency selection) |
|      | Select desired<br>Frequency             | Momentarily             | To select 50 Hz or 60 Hz (default)                                                    |
|      | Save the Noise<br>Suppression Frequency | MODE<br>Momentarily     | Selection for frequency                                                               |
| 2    | Enter Output<br>Configuration           | MODE<br>Momentarily     | OutC Enter Output Calibration                                                         |
|      | 0 % Range Value<br>Selection            | <b>▼</b><br>Momentarily | <b>rnGL</b> (for 1 second) then,<br>(value of current 0 % Range Value Selection)      |
|      | Edit 0 % Range Value<br>Selection       | MODE<br>Hold            | Flashing Display – You are now in EDIT mode<br>Value of current 0 % selection)        |
|      | Select desired 0 % ORP                  |                         | Selected 0 % ORP Value in 10 mV increments                                            |
|      | value                                   | Momentarily             | Range: –1600 to +1600 mV ( <i>default –1600 mV</i> )                                  |
|      | Save the New 0 %<br>Range Value         | MODE<br>Momentarily     | (New Value)                                                                           |

#### Table 3-1 Configuration Set Up Procedure

| Step | Operation                         | Press                     | Display                                                                                                    |
|------|-----------------------------------|---------------------------|----------------------------------------------------------------------------------------------------|
| 3    | 100 % Range Value<br>Selection    | <b>▼</b><br>Momentarily   | <b>rnGH</b> (for 1 second) then,<br>(value of current 100 % Range Value Selection)                             |
|      | Edit 100 % Range Value Selection  | MODE<br>Hold              | Flashing Display – You are now in EDIT mode (value of current 100 % selection)                                 |
|      | Select 100 % ORP<br>Value         | <b>▲</b> ▼<br>Momentarily | Selected 100 % ORP Value in 10 mV increments<br>Range: –1600 to +1600 mV ( <i>default 1600 mV</i> )            |
|      | Save the New 100 %<br>Range Value | MODE<br>Momentarily       | (New Value)                                                                                                    |
| 4    | 0 % Calibration                   | V                         | AdJL                                                                                                    |
|      |                                   | Momentarily               |                                                                                                    |
|      | Adjust 0 % Calibration            | MODE<br>Hold              | AdJL (flashes) – You are now in EDIT mode<br>Range: 3.80 to 4.40 mA typically ( <i>default 4.00 mA</i> )       |
|      |                                   |                           | +AdJL (increments value)                                                                                       |
|      |                                   | T                         | -AdJL (decrements value)                                                                                       |
|      |                                   | Momentarily               |                                                                                                    |
|      | Save 0 % Calibration              | MODE<br>Momentarily       | AdJL                                                                                                    |
| 5    | 100 % Calibration                 | ▼                         | AdJH                                                                                                    |
|      |                                   | Momentarily               |                                                                                                    |
|      | Adjust 100 %<br>Calibration       | MODE<br>Hold              | AdJH (flashes) – You are now in EDIT mode<br>Range: 19.60 to 20.40 mA typically<br>( <i>default 20.00 mA</i> ) |
|      |                                   |                           | +AdJH (increments value)                                                                                       |
|      |                                   | T                         | -AdJH (decrements value)                                                                                       |
|      |                                   | Momentarily               |                                                                                                    |
|      | Save 100 % Calibration            | MODE<br>Momentarily       | AdJH                                                                                                    |
| 6    | Return to Online Display          | MODE<br>Momentarily       | Returns to Online Display                                                                                      |

# 4. Calibration

## 4.1 Calibration Diagnostics

#### Introduction

The manual standardization adjustment changes the zero offset diagnostics used by this system. This value is viewed as read-only information. It is good practice to observe this value after calibration. Monitoring the value over time will help you predict when the electrode will need to be replaced.

### Zero Offset Value

When Online ORP value is displayed, **PRESS A** button momentarily to display the current **Zero Offset value**.

Zero Offset is non-volatile and is initialized to 0 mV at unit reset.

It has a range of  $\pm$  120 mV and it is updated after each calibration.

### 60 Second Timeout

If no key is pressed for 60 seconds, the display will abort the entry mode and default to Online Display.

# 4.2 Calibration Diagnostic Reset

#### Introduction

When a new electrode is installed, the indicated ORP will use the zero offset value from the previous calibration. Depending on the condition of the replaced electrode, the difference between the known and indicated ORP of the new electrode may vary as much as several millivolts. A calibration on the new electrode will correct this difference.

### Zero Offset ORP Value

- a) Momentarily press **A** to view the Zero Offset value. From this display press and hold the **A** button until the Zero Offset ORP value resets to factory default "0".
- b) Press MODE button, or wait 60 seconds, to return to Online ORP.

# 4.3 Calibration

#### Overview

Calibration consists of the following function:

• Calibrating the Zero (Standardization) – Manual ORP calibration. In manual calibration, you can select a new ORP value above or below the recognized live ORP value.

#### **ORP Calibration Using Reference Solution**

#### Recommended to adjust for changes in electrode potential over time

An ORP measuring system can be checked by measuring a solution having a known oxidation-reduction potential, then adjusting the sensor to match. Although a reference solution provides only an approximation of ORP potential, the system can be adjusted periodically to compensate for changes in electrode potential over time.

#### Materials

The materials required to use the ORP standardization method are:

- A solution with a known oxidation-reduction potential. (See "Instructions for preparing solution" below.)
- A container for the solution, large enough to immerse the electrode to measuring depth.
- Distilled or de-ionized water to rinse the electrode.

#### Instructions for preparing solution

To prepare an ORP standardization solution, dissolve 0.1 g of quinhydrone powder (available as Honeywell part number 31103015 for a 2 oz. bottle) in 5 cc of acetone or methyl alcohol (methanol). Add this to not more than 500 cc of a standard pH reference solution (buffer), about 1 part saturated quinhydrone to 100 parts buffer solution. The oxidation potential of this solution is listed below for several temperatures. The polarity sign shown is that of the measuring element with respect to the reference element.

#### These solutions are unstable and should be used within eight hours of preparation.

All mV values in Table 4-1 have  $a \pm 30$  mV tolerance.

| pH Buffer Solution                          | Temperature |        |        |  |
|---------------------------------------------|-------------|--------|--------|--|
| (Honeywell Part Number)                     | 20 °C       | 25 °C  | 30 °C  |  |
| 4.01 @ 25 °C (31103001)                     | 267 mV      | 263 mV | 259 mV |  |
| 6.86 @ 25 °C (31103002)                     | 100 mV      | 94 mV  | 88 mV  |  |
| 7.00 @ 25 °C (not available from Honeywell) | 92 mV       | 86 mV  | 80 mV  |  |
| 9.00 @ 25 °C (not available from Honeywell) | –26 mV      | –32 mV | –39 mV |  |
| 9.18 @ 25 °C (31103003)                     | –36 mV      | –43 mV | –49 mV |  |

Table 4-1 Oxidation-Reduction Potential of Reference Solutions at Specified Temperature

#### **Calibration Procedures**

#### ATTENTION:

In Table 4-2, under the **Press** column:

- Hold means to hold the button down until the display changes.
- Momentarily means to press and release the indicated button.

| Step                                            | Operation                                      | Press                 | Display                                                   |
|-------------------------------------------------|------------------------------------------------|-----------------------|-----------------------------------------------------------|
| 1                                               | Enter Zero<br>(Standardization)<br>Calibration | A<br>Hold             | CAL1                                                      |
| 2 Do Sample (Manual)<br>Calibration Momentarily |                                                | A<br>Momentarily      | <b>SCAL</b> for one second, then displays Live ORP Value. |
|                                                 | Edit ORP Value                                 | ▲ or ▼<br>Momentarily | To edit ORP Value (Flashing Display)                      |
|                                                 | Save New ORP<br>Value                          | MODE<br>Momentarily   | ORP Value is saved and goes to <b>Online Display</b> .    |

 Table 4-2
 Zero (Standardization) Calibration Procedure

# 5. Operation

### 5.1 Displays

#### Overview

The DirectLine® DL422 displays the ORP value and Zero Offset ORP value. The table below describes these parameters.

| Parameter                | Description                                                                               |
|--------------------------|-------------------------------------------------------------------------------------------|
| Online ORP               | Measured ORP expressed with fixed whole number precision.<br>Range: –1600 mV to +1600 mV  |
| Zero Offset ORP<br>Value | Zero Offset ORP value expressed with whole number precision.<br>Range: –120 mV to +120 mV |

 Table 5-1
 Online Parameter Descriptions

The default display and home position is the **Online ORP** display. It appears when:

- The unit is powered up
- No button presses for 60 seconds
- The Mode button has been pressed during Zero (Standardization) calibration (Sample Calibration)
- The Mode button has been pressed during a configuration edit

The measurement and display of ORP is updated at a rate of 500 ms.

#### ATTENTION:

In Table 5-2, under the **Press** column:

• **Momentarily** means to press and release the indicated button.

| Step | Operation                            | Press               | Display           |
|------|--------------------------------------|---------------------|-------------------|
| 1    | View Online ORP value                | MODE<br>Momentarily | (measured ORP)    |
| 2    | View <b>Zero Offset ORP</b><br>value | Momentarily         | (Zero Offset ORP) |
| 3    | Return to home position              | MODE<br>Momentarily | (measured ORP)    |

#### Table 5-2 Display Navigation Procedure

# 5.2 Diagnostic Error Messages

When a diagnostic error or status condition occurs, the Online Display alternates between measured ORP and a text message.

| What you see                                                                     | What it is                                                                                                    | What to do                                                                                                    |  |  |  |  |
|----------------------------------------------------------------------------------|----------------------------------------------------------------------------------------------------|----------------------------------------------------------------------------------------------------|--|--|--|--|
| CNFG                                                                             | Data error detected.                                                                                                    | Reset unit or cycle power.                                                                                    |  |  |  |  |
|                                                                                  |                                                                                                    | Second occurrence will show FALT.                                                                             |  |  |  |  |
| FALT                                                                             | Unit electronics are defective.                                                                                                    | Replace electronics module.                                                                                   |  |  |  |  |
| These errors may occur when online ORP is displayed.                             |                                                                                                    |                                                                                                    |  |  |  |  |
| ОНІ                                                                              | Measured ORP is > 1600 mV                                                                                                    | Bring process within limits                                                                                   |  |  |  |  |
| 0 L0                                                                             | Measured ORP is < –1600 mV                                                                                                    | Bring process within limits                                                                                   |  |  |  |  |
| PRBE                                                                             | Probe is defective, removed from process, or not connected.                                                                              | Check probe, connection and presence of sample.                                                               |  |  |  |  |
|                                                                                  | Forces the output to burnout level (approximately 21.8 mA).                                                                              | When the source of the error is removed, the error will clear and the output will return to normal operation. |  |  |  |  |
| This error may occur during probe calibration and abort the calibration process. |                                                                                                    |                                                                                                    |  |  |  |  |
| FAIL                                                                             | This error message is preceded by the message "FAIL"                                                                                     | Press Mode to return to online display.                                                                       |  |  |  |  |
|                                                                                  | <b>ZRNG</b> The Zero (Standardization) calibration failed due to a calculated Zero Offset value outside the range of –120 mV to +120 mV. |                                                                                                    |  |  |  |  |

| Table 5-3 | Online Diagnostic Errors |
|-----------|--------------------------|
|           | •• =                     |

## 5.3 Unit Reset

#### Overview

Unit Reset initializes all of the DirectLine® Sensor's calibration and configuration data to factory default values.

#### Procedure

- From the Online ORP display, press and hold the **A** and **V** buttons simultaneously until the "**rSEt**" appears on the display (**minimum of 10 seconds**).
- "**rSEt**" will remain on the display until reset is complete. Next, the firmware version number appears briefly and the unit then returns to the Online ORP display.

| Data                                     | Default Values     |
|------------------------------------------|--------------------|
| Zero Offset                              | 0 mV               |
| Noise Suppression Frequency Selection    | 60 Hz              |
| Output Configuration – 0 % Range Value   | –1600 mV           |
| Output Configuration – 100 % Range Value | 1600 mV            |
| Output Configuration – 0 % Calibration   | 4.00 mA typically  |
| Output Configuration – 100 % Calibration | 20.00 mA typically |

Table 5-4 Factory Default Values

# 6. Spare Parts

| Part Number  | Description                                                                                             |
|--------------|----------------------------------------------------------------------------------------------------|
| 51452682-001 | DirectLine® Sensor Module (Replacement Module)                                                          |
| 51452683-001 | 6m cordset                                                                                              |
| 51452684-001 | Field Wiring Connector supports customer supplied cable (4-6 mm OD)                                     |
| 51500768-002 | Remote Electrode Cable Connector Assembly– Includes O-rings, strain relief, and pre-installed resistors |
| 51451371-001 | Cable Strain Relief                                                                                     |
| 51198302-006 | Internal O-ring for Remote Electrode Cable Connector                                                    |
| 31086221     | External O-ring for Integral Meredian Electrode or Remote Electrode Cable Connector                     |
| 51452655-001 | Remote Mounting Kit for Wall, Pipe, or DIN Mounting                                                     |
| 51452706-001 | Locking screw (locks sensor module to electrode)                                                        |

#### Cordset

The cordset connection is an M12 female type that can be purchased directly from Honeywell or from multiple vendors including:

#### **Turck Industries**

Part Number RKV4T-6/S618 for a 6 m cordset with a stainless coupling nut

Part Number RK4T-6/S618 for a 6 m cordset with a nickel plated coupling nut

#### **Phoenix Contact**

Part Number SAC-3P-5.0-PUR/M12FSSH Stainless for a 5m cordset with a stainless coupling nut Part Number SAC-3P-5.0-PUR/M12FSSH for a 5m cordset with a nickel plated coupling nut

#### **Field Wiring connector**

The Field Wiring Connector is an all-plastic screw terminal M12 female type that can be purchased directly from Honeywell or from multiple vendors including:

#### **Turck Industries**

Part Number B8141-0 for a M12 field wiring connector that accommodates customer supplied cable.

#### Phoenix Contact

Part Number SACC-M12FS-4CON-PG7 for a M12 field wiring connector that accommodates customer supplied cable.

# 7. Sales and Service

For application assistance, current specifications, pricing, or name of the nearest Authorized Distributor, contact one of the offices below.

ARGENTINA HONEYWELL S.A.I.C. **BELGRANO 1156 BUENOS AIRES** ARGENTINA Tel.: 54 1 383 9290

#### ASIA PACIFIC

HONEYWELL ASIA PACIFIC Inc. Room 3213-3225 Sun Kung Kai Centre N° 30 Harbour Road WANCHAI HONG KONG Tel. : 852 829 82 98

#### AUSTRALIA

HONEYWELL LIMITED 5 Thomas Holt Drive North Ryde Sydney NSW AUSTRALIA 2113 Tel. : 61 2 353 7000 AUSTRIA

HONEYWELL AUSTRIA G.m.b.H. Handelskai 388 A1020 VIENNA AUSTRIA Tel.: 43 1 727 800

BELGIUM HONEYWELL S.A. 3 Avenue de Bourget B-1140 BRUSSELS BELGIUM Tel. : 32 2 728 27 11

BRAZIL HONEYWELL DO BRAZIL AND CIA Rua Jose Alves Da Chunha Lima 172 BUTANTA 05360.050 SAO PAULO SP BRA7II Tel. : 55 11 819 3755

BULGARIA HONEYWELL EOOD 14, Iskarsko Chausse POB 79 BG-1592 Sofia BULGARIA Tel: 359-791512/ 794027/792198

#### HONEYWELL LIMITED

THE HONEYWELL CENTRE 300 Yorkland Blvd. NORTH YORK, ONTARIO M2J 1S1 CANADA Tel.: 800 461 0013 Fax:: 416 502 5001

CANADA

CZECH REPUBLIC HONEYWELL, Spol.s.r.o. Budeiovicka 1 140 21 Prague 4 Czech Republic Tel. : 42 2 6112 3434

#### DENMARK

HONEYWELL A/S Automatikvej 1 DK 2860 Soeborg DENMARK Tel. : 45 39 55 56 58

#### FINLAND HONEYWELL OY Ruukintie 8 FIN-02320 ESPOO 32 FINLAND Tel.: 358 0 3480101

FRANCE HONEYWELL S.A. Bâtiment « le Mercury » Parc Technologique de St Aubin Route de l'Orme (CD 128) 91190 SAINT-AUBIN FRANCE Tel. from France: 01 60 19 80 00 From other countries: 33 1 60 19 80 00

#### GERMANY

HONEYWELL AG Kaiserleistrasse 39 D-63067 OFFENBACH GERMANY Tel. : 49 69 80 64444

HONEYWELL Kft Gogol u 13 H-1133 BUDAPEST HUNGARY Tel.: 36 1 451 43 00

#### ICELAND

HUNGARY

HONEYWELL Hataekni .hf Armuli 26 PO Box 8336 128 reykjavik Iceland Tel : 354 588 5000 ITALY HONEYWELL S.p.A. Via P. Gobetti, 2/b 20063 Cernusco Sul Naviglio ITALY Tel. : 39 02 92146 1

#### MEXICO

HONEYWELL S.A. DE CV AV. CONSTITUYENTES 900 COL. LOMAS ALTAS 11950 MEXICO CITY MEXICO Tel : 52 5 259 1966

THE NETHERLANDS HONEYWELL BV Laaderhoogtweg 18 1101 EA AMSTERDAM 70 THE NETHERLANDS Tel: 31 20 56 56 911

NORWAY HONEYWELL A/S Askerveien 61 PO Box 263 N-1371 ASKER NORWAY Tel. : 47 66 76 20 00

POLAND HONEYWELL Sp.z.o.o UI Domainewksa 41 02-672 WARSAW

POLAND

#### Tel. : 48 22 606 09 00 PORTUGAL

HONEYWELL PORTUGAL LDA Edificio Suecia II Av. do Forte nr 3 - Piso 3 2795 CARNAXIDE PORTUGAL Tel. : 351 1 424 50 00

REPUBLIC OF IRELAND HONEYWELL Unit 1 **Robinhood Business** Park Robinhood Road DUBLIN 22

Republic of Ireland Tel.: 353 1 4565944

# REPUBLIC OF SINGAPORE

HONEYWELL PTE LTD BLOCK 750E CHAI CHEE ROAD 06-01 CHAI CHEE IND. PARK 1646 SINGAPORE REP. OF SINGAPORE Tel.: 65 2490 100

REPUBLIC OF SOUTH AFRICA HONEYWELL Southern Africa PO BOX 138 Milnerton 7435 REPUBLIC OF SOUTH AFRICA Tel. : 27 11 805 12 01

ROMANIA

HONEYWELL Office Bucharest 147 Aurel Vlaicu Str., Sc.Z., Apt 61/62 R-72921 Bucharest ROMANIA Tel: 40-1 211 00 76/ 211 79

RUSSIA HONEYWELL INC 4 th Floor Administrative Builiding of AO "Luzhniki" Management 24 Luzhniki 119048 Moscow RUSSIA Tel : 7 095 796 98 00/01

#### **SLOVAKIA**

HONEYWELL Ltd Mlynske nivy 73 PO Box 75 820 07 BRATISLAVA 27 **SLOVAKIA** Tel. : 421 7 52 47 400/ 425

#### SPAIN

HONEYWELL S.A Factory Josefa Valcarcel, 24 28027 MADRID SPAIN Tel. : 34 91 31 3 61 00

#### SWEDEN

HONEYWELL A.B. S-127 86 Skarholmen STOCKHOLM SWEDEN Tel. : 46 8 775 55 00

SWITZERLAND HONEYWELL A.G. Hertistrasse 2 8304 WALLISELLEN

SWITZERI AND Tel.: 41 1 831 02 71

#### TURKEY

HONEYWELL Otomasyon ve Kontrol Sistemlen San ve Tic AS (Honeywell Turkey A.S.) Emirhan Cad No 144 Barbaros Plaza C. Blok Kat 18 Dikilitas 80700 Istanbul TURKEY Tel : 90-212 258 18 30

#### UNITED KINGDOM

HONEYWELL Unit 1,2 &4 Zodiac House Calleva Park Aldermaston Berkshire RG7 8HW UNITED KINGDOM Tel: 44 118 906 2600

U.S.A.

HONEYWELL INC. INDUSTRIAL PROCESS CONTROLS 1100 VIRGINIA DRIVE PA 19034-3260 FT. WASHINGTON U.S.A. Tel. : 1-800-343-0228

#### VENEZUELA

HONEYWELL CA APARTADO 61314 1060 CARACAS VENEZUELA Tel. : 58 2 239 0211

# Honeywell

**Industrial Measurement and Control** Honeywell 1100 Virginia Drive Fort Washington, PA 19034